# 如何關閉 DNS 服務

### 一、 如何關閉主機 DNS 服務

(一) 在 Linux 環境下

● 連線至伺服器主機

● 輸入 netstat -tulpn | grep 53 , 檢視主機是否有開啟 UDP 53 port

(沒有開啟 DNS 服務)

| [root@www | ~]# | netstat -tulpn  grep 53 |         |        |                |
|-----------|-----|-------------------------|---------|--------|----------------|
| tcp       | 0   | 0 0.0.0:53496           | 0.0.0:* | LISTEN | 1830/rpc.statd |

(有開啟 DNS 服務)

| [root@ | -]#        | netstat -tulpn  grep 53 |              |        |                 |
|--------|------------|-------------------------|--------------|--------|-----------------|
| to age | - <b>1</b> | 4. 3377 S. 4411 (1998)  | 8.8.8.8.8 (* | 100000 | 22340./iteanst. |
| tcp    | 0          | 0 140.120               | 0.0.0:*      | LISTEN | 12943/named     |
| tcp    | 0          | 0 127.0.0.1:53          | 0.0.0:*      | LISTEN | 12943/named     |
| tcp6   | 0          | 0 :::53                 | :::*         | LISTEN | 12943/named     |
| udp    | 0          | 0 140.120               | 0.0.0:*      |        | 12943/named     |
| udp    | 0          | 0 127.0.0.1:53          | 0.0.0:*      |        | 12943/named     |
| udp6   | 0          | 0 :::53                 | :::*         |        | 12943/named     |
|        | - ••       |                         |              |        |                 |

● 關閉 DNS 服務

以 Bind 為例,輸入以下指令即可將服務停用。

systemctl stop named.service

or

service named stop

### (二)在 Windows server 環境下

| 程式集<br>國 cmd.exe<br>檔案 |                           |
|------------------------|---------------------------|
| 🚳 cwrsync.cmd          | Administrator<br>文件<br>電腦 |
|                        | 網路<br>控制台<br>預設程式         |
|                        | 說明及支援<br>執行               |
|                        | Windows 安全性               |
|                        |                           |

● 至搜尋列輸入「cmd」後・出現 DOS 視窗

● 輸入 netstat –an,檢視主機是否有開啟 UDP 53 port

| 条統管理員: C:\Windows\system32\cmd.exe        |                      |  |  |  |  |  |  |
|-------------------------------------------|----------------------|--|--|--|--|--|--|
| Microsoft Windows [版本 6.0.6003]           |                      |  |  |  |  |  |  |
| Copyright (c) 2006 Microsoft Corporation. | All rights reserved. |  |  |  |  |  |  |
| C:\Users\Administrator>netstat -an        |                      |  |  |  |  |  |  |

● 關閉 DNS 服務

由「開始」/「伺服器管理員」/「角色」·找到「DNS 伺服器」·選擇「停止」或 將其移除。

#### 二、 如何關閉分享器的 DNS 服務

有些 IP 分享器可選擇「路由器模式」或「AP 模式」,前者預設會開啟 DNS Relay 功能,也就是為不限來源的 IP 提供 DNS 查詢功能,建議關閉 DNS relay 功能。

因應各品牌設定方式不同,無法一一列出,僅說明大致設定方向,可將品牌型號 輸入上網搜尋更多細節。

#### 1. 登入分享器管理頁面

- 找出分享器的 IP 位址:通常在分享器底部或說明書上有標示。
- 開啟瀏覽器:在網址列輸入分享器的 IP 位址,並按下 Enter。
- 輸入帳號密碼: 輸入您設定的分享器管理帳號和密碼。
- 2. 找到 DNS Relay 設定頁面
  - 不同廠牌分享器介面可能略有差異,但通常 DNS 設定會位於「網路設定」、 「LAN 設定」、「DNS 設定」或類似的選項中。
  - 尋找關鍵字:搜尋「DNS 轉發」、「DNS relay」或「DNS 伺服器」等相關字詞。
- 3. 禁用 DNS Relay 或 DNS 轉發功能
  - 如設定上有類似 forward local domain queries to upstream DNS 或自動接上 DNS 伺服器,請設定為「否」。
  - 找到「DNS Relay」或類似選項,通常有一個開關或者是「啟用」/「禁用」的選項。選擇禁用(Disable)此功能。
- 4. 以 ASUS 路由器為例

官方文件:https://www.asus.com/tw/support/faq/1045253/

## 5. 以 D-link 為例

官方文件:

https://legacy.us.dlink.com/pages/article.aspx?id=7d44d7612393435b9a832bb2f28 2120d